## **Skyward Online Food Service Payments**

The following is a rough outline for Parents/Guardians on how to make online Food Service account payments for their children under their household account:

Open a web browser such as Internet Explorer or Firefox and navigate to the following web page:

https://skyward.clsd.net

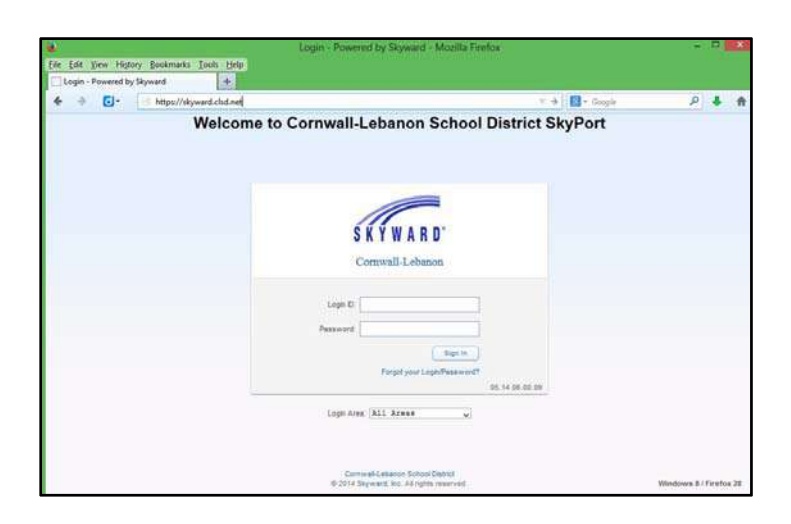

## **!!!! BE SURE TO TURN OFF YOUR BROWSER'S POP-UP BLOCKER !!!**

**#1** Log into Skyward Family Access and click on the "Food Service" link on the left side.

**#2** Click on "Make a Payment" in the middle of the screen:

| Home                | Food Service                                                                                                    |                                                           | Applications      |                       |              |
|---------------------|----------------------------------------------------------------------------------------------------|-----------------------------------------------------------|-------------------|-----------------------|--------------|
| Calendar            | Current Account Balance                                                                                         | Today's Lunch Mer                                         | nu Lunch Calendar | Purchases for: Tue Se | p 23, 2014 💽 |
| Gradebook           | Aiden: \$26.45<br>Lunch Type: Denied                                                                            | No lunch menu details are available for the current date. |                   | Previous Day          | Next Day 📫   |
| Attendance          | Elementary Sc                                                                                                   | chool) View Totals Make a Payment                         |                   | Elementary School     | <u>n</u>     |
| Student Info        | Payment Date                                                                                                    | Payment                                                   | cneck #           | Key Pad Number:       |              |
| and Service         | Fri Sep 5, 2014                                                                                                 | \$50.00                                                   | VIA WEB           | Item                  | Price        |
| OUD SETVICE         |                                                                                                    |                                                           |                   | LUNCH                 | \$2.45       |
| Schedule            |                                                                                                    |                                                           |                   | EX ENTR.              | \$1.75       |
| est Scores          | in the second second second second second second second second second second second second second second second |                                                           |                   | Total                 | \$4.20       |
| Student<br>Services |                                                                                                    |                                                           |                   |                       |              |
| Skylert             |                                                                                                    |                                                           |                   |                       |              |
| lealth Info         |                                                                                                    |                                                           |                   |                       |              |
|                     |                                                                                                    |                                                           |                   |                       |              |

**#3** Click "Update Payment Amount" for each student listed and enter the amount you would like to place on the account for that student – you will have to do this one student at a time:

| Online                              | Payment Entry - Single Point of Entry Interface - Entity 200 - 05.13.06.00.09-10.2 - Mozilla Firefox | ×      |
|-------------------------------------|----------------------------------------------------------------------------------------------------|--------|
| https://skyward.clsd.net/scripts/w  | rsisa.dll/WService=wsSky/sfamaedit021.w?pFrom=FOOD&noheader=yes&vSelectMode=N&isPopup=true           | 슈      |
| Online Payment Entry - S            | Single Point of Entry Interface                                                                      | - Back |
| Online Payment Entry for User       | r.                                                                                                   |        |
|                                     | Online Payment Vendor: RevTrak                                                                       |        |
| I would like to make an online payr | ment for: (Please click the Update Payment Amount button to select an item to pay)                   |        |
| Food Service Payment:               | 0.0 Update Payment Amount lear Items Current Balance: 20.45                                          |        |
| Student Name Here                   | Total Payment 00: 0.00                                                                               |        |
| Food Service Payment:               | 0.00 Update Payment Amount Ocar Items Current Balance: 18.40                                         |        |

**#3a** One student at a time after clicking "Update Payment Amount" above, then enter the Payment Amount and then click "Update Cart " below:

| https://skyward.clsd.net/scripts/wsisa.c | III/WService=wsSky | /sfamae 🏠 |
|------------------------------------------|--------------------|-----------|
| Update Food Service Payme                | nt Amount          | A Back    |
| Update Food Service Payment For          | Student Nam        | e Here    |
| Prior Year Balance:                      | 3.40               |           |
| + YTD Payments:                          | 40.00              |           |
| - YTD Purchases:                         | 22.95              |           |
| Current Balance:                         | 20.45              |           |
| * Payment Amount                         | 0.00               |           |
| Lindate Cart                             |                    |           |

**#4** When you are done entering each student's amounts, click "Pay With Vendor" at the top of the main screen:

| https://skyward.c   | clsd.net/scripts/wsisa.dll/WService | e=wsSky/sfamaedit021.w?pFrom=F00D&noheader=ves&vSelectMode=N&isPopup=true | <u>6</u> |
|---------------------|-------------------------------------|---------------------------------------------------------------------------|----------|
| Online Payme        | ent Entry - Single Point            | t of Entry Interface                                                      | < Back   |
| Online Payment      | t Entry for User:                   |                                                                           |          |
|                     | Onl                                 | line Payment Vendor: RevTrak v Day with Vendor Empty Cart                 |          |
| I would like to mak | ke an online payment for: (Please   | e click the Update Payment Amount button to select an item to pay)        |          |
| Student Name        | Here 🧿                              | Total Payment 00: 0.00                                                    |          |
| Food F              | onden Raements                      | 00 Undate Revenue Amount Clour from: Ouront Palancer 20.45                |          |

**#5** Confirm that you are ready to make the payment:

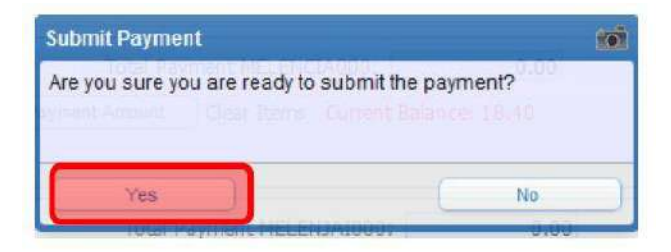

**#6** A new window opens to our third-party provider for payment processing – login using your current RevTrak account your email address and the PW you chose for this system (it is possible that this PW is different from your Skyward PW.) If this is your first time making a payment, click the "Create New Account" at the bottom.

| < compared with the second second sec | Q                | CHECKOUT |     |  |
|----------------------------------------------------------------------------------------------------|------------------|----------|-----|--|
|                                                                                                    |                  |          |     |  |
|                                                                                                    |                  |          |     |  |
|                                                                                                    |                  |          |     |  |
|                                                                                                    | Login            |          |     |  |
|                                                                                                    | <u> </u>         |          |     |  |
|                                                                                                    | Email            |          |     |  |
|                                                                                                    |                  |          |     |  |
|                                                                                                    | Password         |          |     |  |
|                                                                                                    |                  |          | 11  |  |
|                                                                                                    | Forgot password? | 1        |     |  |
|                                                                                                    |                  |          | GIN |  |
|                                                                                                    |                  |          |     |  |
|                                                                                                    |                  |          |     |  |

**#7** You may now setup an "e-check" if you like, or click "Use Credit Card" at the bottom on the left:

| ECHE(                               | CK                       |
|-------------------------------------|--------------------------|
| Add an oChoi                        | k for a quicher          |
| checkout exp                        | erience                  |
| Routing number'                     |                          |
| There is a superior of the superior |                          |
|                                     |                          |
| Account number*                     | Re-enter account number* |
| Account number*                     | Re-enter account number* |
| Account number*                     | Re-enter account number* |
| Account number*                     | Re-enter account number* |
| Account number'                     | Re-enter account number" |

**#8** If you have a credit card on file, you will see it on this screen – then click continue. (If you do not see a card, click "Add Card" and follow those instructions.)

| VERIFY   |
|----------|
|          |
|          |
|          |
|          |
|          |
|          |
| ADD CARD |
|          |

**#9** Review and Submit – check your information to make sure it's correct. If so, click the "Place Order" at the bottom of the screen. That's it!

| VERIFY                                   |        |
|------------------------------------------|--------|
| Daviany & Submit                         |        |
| Review & Subitilit                       |        |
| BILLING                                  | EDIT   |
| BILL TO:<br>David                        |        |
| No. Malanti Trick<br>National, No. (Nat) |        |
|                                          |        |
| PAYMENT METHOD                           | EDIT   |
| VISA Visa                                |        |
| ITEMS                                    |        |
| SKYWARD FOOD SERVICE PAYMENT             | \$7.77 |
| Juentity 1<br>For David                  |        |
| SUB TOTAL                                | \$7.77 |
| SERVICE FEE                              | \$1.75 |